### How to acces itslearning

- students

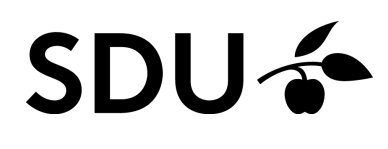

February 2024

This guide inclueds help to:

How to download itslearning-App
 How to find your courses
 How to find your course materials

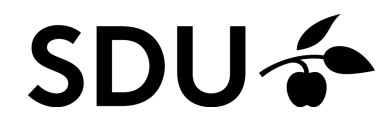

## 1. Acces via browser

1.

You must log in to itslearning via https://e-learn.sdu.dk. Select 'Office 365'.

2.

Login in with your user-informations

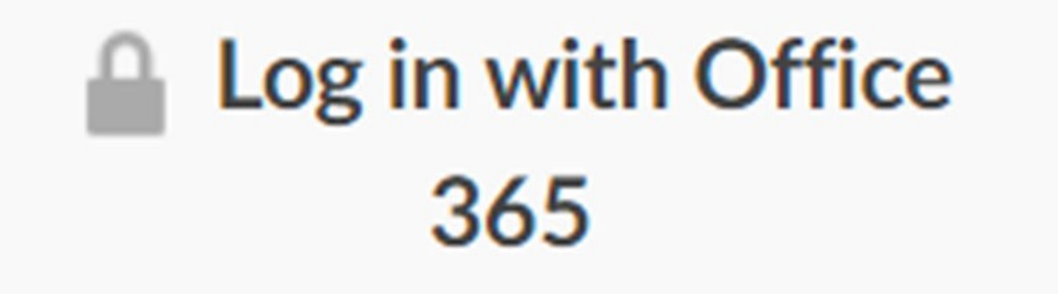

# 2. Find your courses

1.

When you are logged in to itslearning, you will on the front page see the courses as well as updates from the courses of which you are enrolled in the current semester. Once you have signed up for the courses on the student self-service, you will automatically have access to the courses in itslearning.

2.

If there are some course, you use more than others (e.g. the courses you are enrolled in the current semester), you can star them. You will receive automatic notifications and messages from the courses that have been starred.

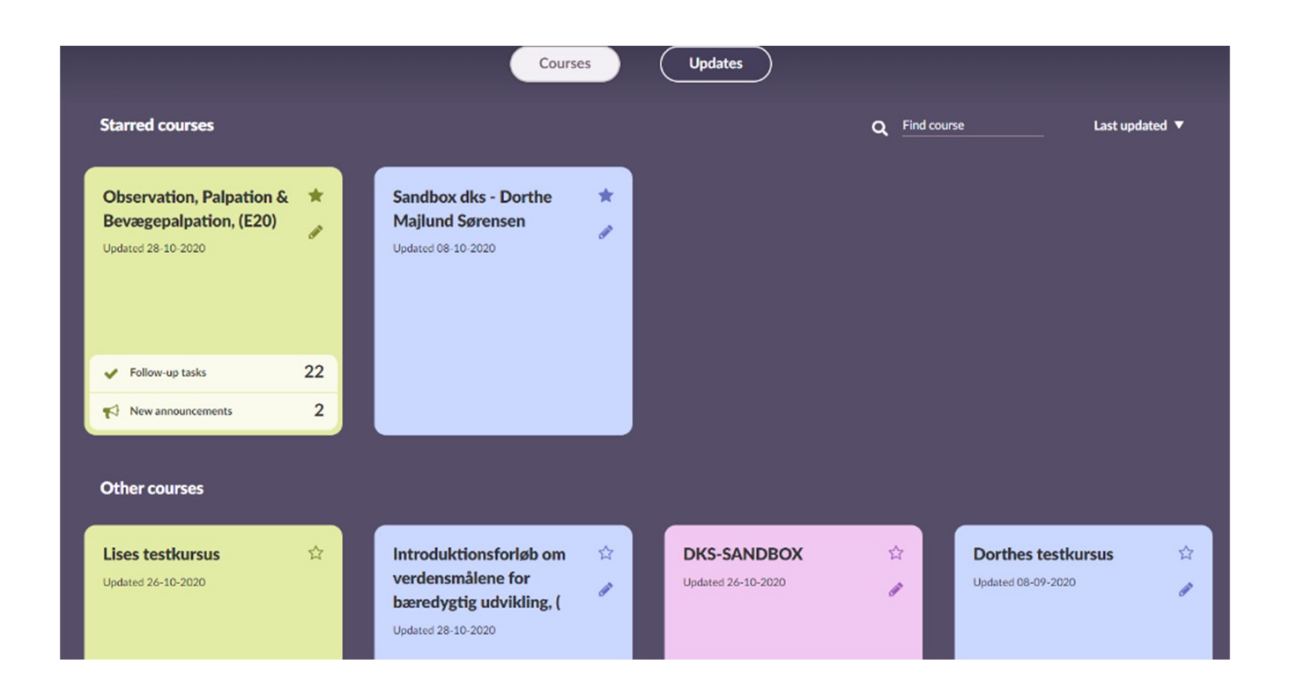

# 3. Find your course material

1.

In the individual course room you will find the relevant material. The first page you see is "Overview".

2.

Here you can see updates on the course and to the right you can find out if there are any tasks and/or events.

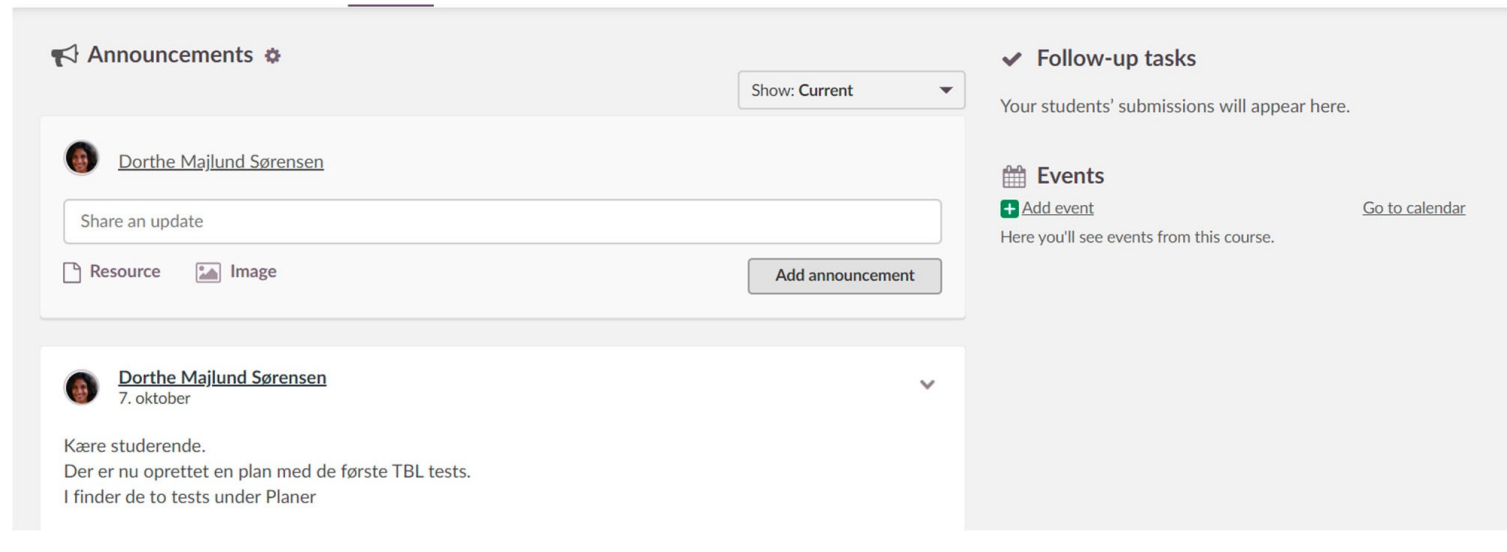

Under the tab Plans you can see the course plan for the current semester.

The course plan can be split into topics, themes, weeks or the like.

In Resources you will find the activities, tasks, material or anything else that you need to read, prepare, perform, etc. for each course.

# 4. Troubleshooting

If there is a course that you are following but cannot find on itslearning, do the following.

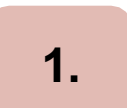

First check if you are registered for the course in the student self-service.

## 2.

If you are not enrolled in the course, you must contact us via SPOC.

3.

If you are enrolled in the course and still cannot see it in itslearning, please contact us via SPOC.

NB. If you are registered for an exam, but not registered for the course, then you will not automatically be registered for the course in itslearning. You must instead contact your study secretary to be registered for the course in itslearning.

#### Startside Rum Dashboards og projektrum Kalender Mymedia Evaluation MitSDU (♠) (₽ Pilen peger på en hum.. Oversigt Ressourcer Status og opfølgning 360°-rapporter Mere • Planer Aktuelle (0) Tidligere (13) Uden dato (6) Emne (1) Tabelvisning 13. undervisningsgang GENERAL COURSE INFORMATION Mit mål er, at du efter denne 13. og sidste undervisningsgang: • har haft en god og lærerig oplevelse med at præsentere analyse og løsningsforslag for en organisation og fagligt og selvtillidsmæssigt føler dig godt rustet til eksamensopgaven Vi får besøg af de fire caseorganisationer, og hele eftermiddagen Fortsæt 🗲 ₩ 6. dec. 12.15-17.00 1/10● 12. undervisningsgang GENERAL COURSE INFORMATION Mit mål er, at du efter denne 12. undervisningsgang: • har viden om kriseledelse og krisekommunikation på grundlag af SDL • kan analysere cases med problemstillinger i forhold til kriseledelse og krisekommunikation og komme med løsningsforslag på problemer ud fra en SDL-vinkel • er blevet inspireret til Fortsæt > # 29. nov. 12.15-16.00 2/6 11. undervisningsgang GENERAL COURSE INFORMATION Mit mål er, at du efter denne 11. undervisningsgang: • har viden om, hvordan SDL kan bruges til ledelse i og af politiske organisationer og andre holdningsog interesserebaserede organisationer • kan analysere cases med problemstillinger i forhold til ledelse i og af politiske organisationer og lignende

🛱 22. nov. 12.15-16.00 2/9

1.

5. 'Plans'

Under 'Plans', you can access your different topics. You can choose either a list or a table view.

2.

If you click on 'Continue', you will enter the topic. Here you can see a description and access your materials. Double-click on the material to download it.

3.

You have the opportunity to tick the different materials.

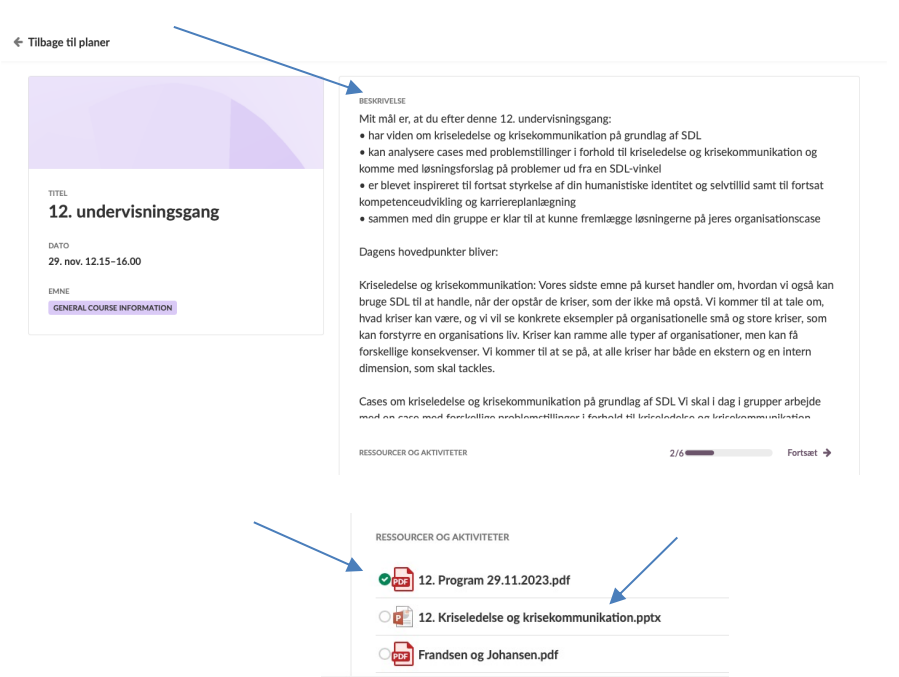

Fortsæt →

# 6. Download itslearning-app

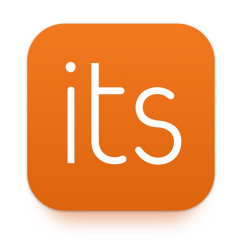

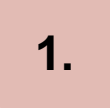

Download itslearning-app via Google Play or App Store.

- 2.
- When the app is downloadet, you have to log in with your user-informations.

| ⊊ 09:33<br>←                                                                                           | ► Benjamin Totten                                    | <sup>1</sup> 51 @ 15.14<br>∮ | יצים ו≊<br>≓ Ressurser           | 5.14  Benjamin Totten                                 | 91 8 15.15<br>0 |
|----------------------------------------------------------------------------------------------------|------------------------------------------------------|------------------------------|----------------------------------|-------------------------------------------------------|-----------------|
| Tamiko Dansby                                                                                          | r∰ <mark>jæ</mark> √<br>Hjern <u>Fag</u> újelernäl i | iii 🤨                        | Stråling og radioaktivitet       | 合 🙃 🖌 🔒                                               | ader Mekinger   |
| 5 Jul 2017<br>Tamiko Dansby her lagt til Khen academy kjemi<br>(engelsk) og 3 elementer til i Naturfag | Oppdatert i pår 12.07                                |                              | Bærekraftig utvikling            | FRIST PAG                                             | ÆN FRIST        |
| Khan academy kjemi (engelsk)                                                                           | Copplatert: Lplr 13.07                               |                              | Emaining og helse                | Added to assessment record                            |                 |
| Vitenskapelig metode                                                                                   | Oppdatert: I pår 13.07                               | 0                            | Bioteknologi                     | Not added to assessment reco                          | rd              |
|                                                                                                    | Oppdatert: I plr: 14.07                              | (2)                          | Sikkerhet på laboratoriet        | Lag en statistisk undersøkelse                        |                 |
| Herp og utskusjon av oppgaver                                                                          | Oppdatert: 1 går 14.07                               |                              | 🤴 Hjelp og diskusjon av oppgaver | Algebraprøve                                          |                 |
| Sikkerhet på laboratoriet                                                                              | Samfunnsfag<br>Oppdatert: I går 13:07                | (2)                          | Vitenskapelig metode             | 18 jan. 2016 in Matematoise 10. Inn                   | 1               |
|                                                                                                    | Spansk<br>Oppdatert I går 14.07                      | 3                            | Khan academy kjemi (engelsk)     | 2 feb. 2016 in Science  Presentation: Green chemistry |                 |